# 深圳大学总医院网上人才招聘系统在线投递简历教程

一、打开人才招聘网址:<u>http://sugh.net/Hospitals/Jobs/List</u>

#### 先注册账号,点击去注册

| 人才招聘                                                        | 职位列表                                                                                                    |  |  |  |  |  |  |
|-------------------------------------------------------------|----------------------------------------------------------------------------------------------------|--|--|--|--|--|--|
| 招聘公告                                                        | 选择         +)         输入关键字         Q                                                                       |  |  |  |  |  |  |
| 职位列表                                                        | 全部 医生 医技 护理 管理 辅助                                                                                           |  |  |  |  |  |  |
| 人才引进政策                                                      | 医学工程部主任/副主任<br>专业方向: 学历:本科及以上 工作年限:十年以上                                                                     |  |  |  |  |  |  |
| 资料下载                                                        | 一、招聘岗位医学工程部主任/副主任二、岗位职责1.负责审核各科室提交的医疗设备、器械和卫生材料购置申<br>请,根据医院发展规划及 [详细]                                      |  |  |  |  |  |  |
| 公告公示                                                        | 2018-06-20                                                                                                  |  |  |  |  |  |  |
| 联系我们                                                        | 体检科医师         专业方向:         立即申请           一、招聘岗位内科医生:2名;外科医生:2名(男女各一名);口腔科医生:2名;耳鼻喉科医生:2名;眼科医         立即申请 |  |  |  |  |  |  |
| 快速登录                                                        | 至:2名; 94种医生: 1-2 [序题]<br>2018-05-14                                                                         |  |  |  |  |  |  |
| 1 用户名                                                       | 体检科营销、运营人员                                                                                                  |  |  |  |  |  |  |
| 🔒 密码                                                        | ★型刀问:<br>「一、招聘対象体检科营销、运营人员二、基本条件 1、遵纪守法具有良好的品行和职业道德;2、具有履行岗位                                                |  |  |  |  |  |  |
| 记住     忘记來母?     职责的身体 (详细)       2018-05-14     2018-05-14 |                                                                                                    |  |  |  |  |  |  |
|                                                             | 人事综合管理人员                                                                                                    |  |  |  |  |  |  |

#### 二、填写注册信息,标红色\*的内容都是必填字段,请填写完整。

| 深圳大学总医院<br>Shendhen University General Hospital Sheachen Unive | 的<br>他<br>床医学科学院<br>crisity Clinical Medical Academy                           | Q 👁 🕸 🕲            |
|----------------------------------------------------------------|--------------------------------------------------------------------------------|--------------------|
| 首页   医院概况   医院动态   科室                                          | 导航   特色医疗   科研教学   患者服务                                                        | 护理风采   人才招聘   党团建设 |
| 会 您现在的位置: 首页 >> 注册                                             |                                                                                |                    |
| 用户注册                                                           |                                                                                | 如已有账号,请直接 整荣       |
| 第一步:创建账户                                                       |                                                                                |                    |
| 用户名*                                                           |                                                                                |                    |
| 密码*                                                            | <ul> <li>包括双字,字母,数字,下刻线</li> <li>● 长度为6-16个学符</li> <li>● 不能是9位以下能数字</li> </ul> |                    |
| 确认密码*                                                          | 可以使用李母、数字、特殊符号,区分大小写                                                           |                    |
| 第二步:填写详细信息                                                     | l.                                                                             |                    |
| 真实姓名*                                                          |                                                                                |                    |
| 身份证号码*                                                         |                                                                                |                    |
| 手机号码<br>电子邮件地址*                                                |                                                                                |                    |

### 三、出现下图注册成功后,再回到人才招聘页面:

#### http://sugh.net/Hospitals/Jobs/List。

| SIGH | 深圳大<br>Shenzhen Univer                              | 学总医院<br>rsity General Hospita                                            | 祝 深圳<br>al Shenzhe                                 | 大学临成<br>In University Cli | <b>下医学科学</b><br>nical Medical Acade | 完<br><sup>my</sup>            |      |         |      | ¥) 🚯 |  |
|------|-----------------------------------------------------|--------------------------------------------------------------------------|----------------------------------------------------|---------------------------|-------------------------------------|-------------------------------|------|---------|------|------|--|
| 首页   | 瓦   医院核                                             | 概况   医                                                                   | 院动态                                                | 科室导航                      | 特色医疗                                | 科研教学                          | 患者服务 | 护理风采    | 人才招聘 | 党团建设 |  |
| 会 您现 | 在的位置: 首页                                            | >> 注册                                                                    |                                                    | ~                         | 恭喜你!<br>进入我的空间<br>页面3秒/             | 注册成功!<br>返回之前的操作页面<br>5.自动跳转。 | 1    | ◆返回<br> | 医院首页 |      |  |
| ٢    | 关于我们   法律声<br>地址:深圳市西丽<br>电话: (0755)218<br>版权所有:深圳プ | <sup>8</sup> 明   联系我们   交ì<br>丽大学城学苑大道1(<br>339999 郎编:518<br>大学总医院 粤ICP备 | 通指南<br>098号<br>8055 传真:(0755)<br>;16088941号-1   技: | )21839000<br>术支持:医创科技:    | & 54Doctor 相关链                      | ġ 🔺                           |      |         |      |      |  |

## 四、点击右侧任意一个岗位的立即申请按钮。

| 人才招聘                                                                                                   | 职位列表                                                                                                    |
|----------------------------------------------------------------------------------------------------|----------------------------------------------------------------------------------------------------|
| 招聘公告                                                                                                   | 选择 ¢ 输入关键字 Q                                                                                                    |
| 职位列表                                                                                                   | 全部 医生 医技 护理 管理 辅助                                                                                                    |
| 人才引进政策                                                                                                 | 医学工程部主任/副主任           专业方向: 学历:本科及以上 工作年限:十年以上                                                                                                    |
| 资料下载                                                                                                   | 一、招聘岗位医学工程部主任/副主任二、岗位职责1.负责审核各科查提交的医疗设备、器械和卫生材料购置申<br>请,根据医院发展规划及 (详细)                                                                                          |
| 公告公示                                                                                                   | 2018-06-20                                                                                                    |
| 联系我们                                                                                                   | 体检科医师            专业方向:                                                                                                    |
| 快速登录                                                                                                   | 2018-05-14                                                                                                    |
| 欢迎回来! testnew         退出           我的申请         个人信息                                                   | 体检科营销、运营人员<br>专业方向:<br>一、招聘对象体检科营销、运营人员二、基本条件 1、遵纪守法具有良好的品行和职业道德;2、具有履行岗位<br>职责的身体(详细)<br>2018-05-14                                                            |
| <b>应聘方式</b><br>有意应聘者请登录深圳大学总医院人才<br>招聘表纸 (网址:<br>http://www.szuafh.cn/Hospitals<br>/jobs/lit1注册账号填写个人简 | 人事综合管理人員         支助方向:洋贝职位描述 工作年限:五年以上         立即申请           一、招聘对象 人事综合管理人员。二、岗位契别管理。三、岗位职责 人事综合管理1:1、参与制定医院续效         立即申请           17年回         2018-03-12 |

## 五、点击创建简历,完善简历信息。

| ▲ 您现在的位置: 首页 > 人 | 、才招聘 >> |                                               |             |
|------------------|---------|-----------------------------------------------|-------------|
| 人才招聘             |         | 职位列表                                          |             |
| 招聘公告             | >       | ■<br>申请职位                                     |             |
| 职位列表             | - >     |                                               |             |
| 人才引进政策           | >       | 你没有创建简历或者简历信息没有确认,请先                          | <b>立即申请</b> |
| 资料下载             | >       | 去创建简历或者确认简历之后再操作                              |             |
| 公告公示             | >       | 创建简历 确认简历                                     |             |
| 联系我们             | >       |                                               | 2名;眼科医      |
| 快速登录             |         | 体检科营销、运营人员                                    |             |
| 欢迎回来! testnew    | 退出      | 专业方向:<br>———————————————————————————————————— | 目右層行岸位      |

六、点击新建基本资料。

| <b>深圳大学总医院</b><br>Shenzhen University General Hospital |                               |                                             | 测试,您好!! 退出 |
|--------------------------------------------------------|-------------------------------|---------------------------------------------|------------|
| 我的首页  用户资料                                             | 我的简历                          |                                             |            |
| 01 -                                                   |                               | - 02                                        |            |
| 填写信息完善简质                                               | 5                             | 选择要投递的岗位                                    | 等待医院审核结果   |
| 我的简历 我的目                                               | Э请                            |                                             |            |
|                                                        | ▶ 新建基本资料                      | 联系方式                                        |            |
|                                                        | 您还没有添加任何求职资料,请尽快<br>作经历、教育经历等 | <sup>完善工</sup><br>の<br>邮箱: 1111<br>の<br>电话: | €dd.com    |
| ◎ 上传头像                                                 |                               | • Q Q:                                      |            |

七、填写完所有带红\*的内容,点击确认新建。

| 新建    |                            |       |            |
|-------|----------------------------|-------|------------|
| 姓名:   | L.                         | 性别:   | ☑ 男 □ 女 ・  |
| 头像:   | <b>上</b> 传密像<br>・          |       |            |
| 证件类型: | 身份证 💠                      |       |            |
| 民族:   | 选择 🛊 •                     | 出生年月: | 1989-12-10 |
| 身高:   | (cm) *                     |       |            |
| 婚姻状况: | □ 未婚 □ 已婚 □ 丧偶 □ 离婚 □ 其他 ・ | 政治面貌: | 选择 \$      |
|       |                            |       | 确认新建取消     |

八、依次填写并保存家庭成员、教育经历、工作经历、专业资格&技能认证书信 息,其余未打\*的为选填字段,填写好之后,勾选本人承诺,最后按保存简历。

| ≪▼▶ 家庭成员(至少包含父母、配偶、子女、兄弟姐妹等直系亲属)*                                                 | + 新增 |
|-----------------------------------------------------------------------------------|------|
|                                                                                   |      |
|                                                                                   | + 新增 |
| ■ 工作经历*                                                                           | + 新增 |
|                                                                                   |      |
| ▼ 获奖情况                                                                            | + 新增 |
|                                                                                   |      |
| 发表论文与著作                                                                           | + 新增 |
| ■ 专业资格&技能认证书*                                                                     | + 新增 |
|                                                                                   |      |
| □ 本人承诺:以下所填简历信息全部详实,如有虚假隐瞒,本人愿意承担一切后                                              | ;果。  |
| ■本人承诺:以下所填简历信息全部详实,如有虚假隐瞒,本人愿意承担一切后果。<br>*须本人承诺"简历信息全部详实,如有虚假隐瞒,本人愿意承担一切后果"后方可投递。 |      |
| 保存简历                                                                              |      |

## 出现以下提示即表示保存简历成功。

| 专业资格&技能认证             | 简历保存成功!<br>转 *                       |              | + 新增 |
|-----------------------|--------------------------------------|--------------|------|
| 2018年5月               |                                      | 关闭           |      |
| <b>则试</b><br>正书名称: 测试 | 获取时间: 2018年5 <b>月</b>                |              | 编辑删除 |
| ☑ 本人承认                | 告: 以下所填简历信息全部详实,如有虚假隐瞒,<br>+         | 本人愿意承担一切后果。  |      |
| * 须                   | 本人本诺 可 <b>刀信志</b> 至茚许美,如有虚假忌赠,本人愿志承担 | 1一切后来 后力可仅速。 |      |
| * 须                   | 本人承诺"简历信息全部详实,如有虚假隐瞒,本人愿意承担          | 一切后果"后方可投递。  |      |

#### 九、打开人才招聘网址:<u>http://sugh.net/Hospitals/Jobs/List</u>

找到想投递简历职位,点击立即申请

| 人才招聘                                                                                                   | 职位列表                                                                                                    |
|----------------------------------------------------------------------------------------------------|----------------------------------------------------------------------------------------------------|
| 招聘公告                                                                                                   | 选择 + Q                                                                                                    |
| 职位列表                                                                                                   | 全部 医生 医技 护理 管理 辅助                                                                                                    |
| 人才引进政策                                                                                                 | 医学工程部主任/副主任<br>专业方向: 学历:本科及以上工作年限:十年以上                                                                                                    |
| 资料下载                                                                                                   | 一、招聘岗位医学工程部主任《副主任二、岗位职责1.负责审核各科室提交的医疗设备、器械和卫生材料购置申请,根据医院发展规划及(详细)                                                                                            |
| 公告公示                                                                                                   | 2018-06-20                                                                                                    |
| 联系我们 >                                                                                                 | 体检科医师            专业方向:                                                                                                    |
| 快速登录                                                                                                   | 2018-05-14                                                                                                    |
| 欢迎回来! testnew         退出           我的申请         个人信息                                                   | 体检科营销、运营人员<br>专业方向:<br>一、招聘对象体检科营销、运营人员二、基本条件 1、递纪守法具有良好的品行和职业道德;2、具有履行岗位<br>职责的身体 (详细)<br>2018-05-14                                                        |
| <b>应聘方式</b><br>有意应聘者请登录深圳大学总医院人才<br>招聘系统(网址:<br>http://www.szuafh.cn/Hospitals<br>/jobs/list)注册张号填写个人简 | 人事综合管理人員         支払方向:洋辺駅位描述 工作年限:五年以上         立即申请           一、招聘対象 人事综合管理人员。二、岗位规贯 人事综合管理1:1、参与制定医院绩效         立即申请           2018-03-12         2018-03-12 |

选择要投递的科室、是否愿意调剂之后,点击立即投递。

| 申请职位                   |                                 |                                   |
|------------------------|---------------------------------|-----------------------------------|
| 您正在申请 <mark>医学工</mark> | <mark>程部主任/副主任</mark> 岗位,请您选择要把 | <del></del><br>父递的简历和面试的科室,您也可以新填 |
| 写一份对口简历,增              | 加应聘成功的机会!                       |                                   |
| 选择你要投递的利               | 室: 医学工程部 🗲                      |                                   |
| 是否愿意调剂到其               | [他科室: 是 💿 否 🔵                   |                                   |
| ⊙ 测试                   | 1331111111                      | 预览                                |
|                        | 立即投递创建                          | 新简历                               |
|                        |                                 |                                   |
|                        |                                 |                                   |
|                        |                                 |                                   |
|                        |                                 |                                   |

出现以下界面表示投递成功,可点击查看我的申请进行查看

| 申请职位 |         | × |
|------|---------|---|
|      | 职位申请成功! | 4 |
|      | 查看我的申请  |   |
|      |         |   |
|      |         |   |

也可以在个人中心查看以往申请。

| 快速登录          |      |
|---------------|------|
| 欢迎回来! testnew | 退出   |
| 我的申请          | 个人信息 |
| 个人中心          |      |

| 01             |       | 02       |       |      | 03         |        |  |
|----------------|-------|----------|-------|------|------------|--------|--|
| 填写信息完善简历       |       | 选择要投递的岗位 |       |      | 等待医院审核结果   |        |  |
| 我的简历 我的申请 我的申请 | 1     |          |       |      |            | 申请职位 > |  |
| 职位名称           | 科室名称  | 简历名称     | 审核状态  | 申请状态 | 申请日期       | 操作     |  |
| 医受丁程部主任/副主任    | 医受丁程部 | 测试       | 宙核未处理 | 成酶   | 2018-06-25 | 亦爱     |  |

到此简历投递过程结束。